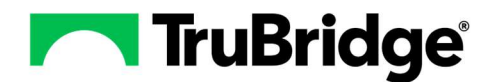

Decision Support Interventions (DSI) are designed to assist clinicians by prompting for the clinical care to be provided based on information already addressed on the patient chart. This functionality will replace the existing Clinical Decision Support (CDS Alert) functionality. The DSI Dashboard will provide statistics related to the DSI that have been triggered, acknowledged, and commented against.

## **Reviewing the DSI Dashboard**

To review data related to the DSI triggered, actions taken against the DSI, and any feedback provided, the user will go to the DSI Dashboard. This dashboard can be filtered by organization, timeframe, or intervention. Selecting the gear icon in the top right corner will launch the DSI Configuration Table.

| Decision Support Interventions Dashboard                        |                           |                               |            |          |  |
|-----------------------------------------------------------------|---------------------------|-------------------------------|------------|----------|--|
| Organization                                                    | Timeframe                 | Intervention                  |            |          |  |
| Q Search Organizations                                          | Select timeframe 🔻        | <b>Q</b> Search Interventions |            | •        |  |
| Comments                                                        | <ul> <li>Actic</li> </ul> | ns                            |            |          |  |
| 1                                                               |                           | 1                             |            |          |  |
| Interventions                                                   |                           |                               |            | <b>↑</b> |  |
| CMS-71: Anticoagulation Therapy for Atrial Fibrillation/Flutter |                           |                               | <b>9</b> 1 | • •      |  |
| CMS-72: Antithrombotic Therapy By End of Hospital Day 2         |                           |                               | 90         | • 0      |  |
| CMS-146: Appropriate Testing for Pharyngitis                    |                           |                               | <b>9</b> 0 | • 0      |  |

#### Path: Web Client > Report Dashboard > DSI Dashboard

The **Organization** drop-down will display all facilities for which DSI have been marked as Active. If nothing is selected, the display will show all DSI for all facilities.

| Decision Support Interventions Dashboard |   |  |  |  |
|------------------------------------------|---|--|--|--|
| Organization                             |   |  |  |  |
| <b>Q</b> Search Organizations            | • |  |  |  |
| TruBridge Provider EHR Version 22        |   |  |  |  |
| TruBridge Provider EHR Version 22        |   |  |  |  |

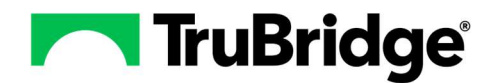

The **Timeframe** drop-down allows users to select a specific year, quarter, the previous week, previous month, or a custom date range. If nothing is selected, the display will show all DSI for all timeframes.

| Select ti | meframe        | -    |
|-----------|----------------|------|
| 2024      |                |      |
| 2024-Q    | 4 (Oct, Nov, D | ec)  |
| 2024-Q    | 3 (Jul, Aug, S | ep)  |
| 2024-Q    | 2 (Apr, May, J | un)  |
| 2024-Q    | 1 (Jan, Feb, M | lar) |
| 2023      |                |      |
| Past We   | eek            |      |
| Past Mo   | onth           |      |
| Custom    | ı              |      |

The **Intervention** drop-down allows users to select one or multiple interventions for review. To select multiple interventions, click on more than one intervention. If no interventions are selected, the display will default to showing data related to all interventions.

| ntervention                                                    |   |
|----------------------------------------------------------------|---|
| <b>Q</b> Search Interventions                                  | • |
| Anticoagulation Therapy for Atrial Fibrillation/Flutter        | 4 |
| Antithrombotic Therapy By End of Hospital Day 2                |   |
| Appropriate Testing for Pharyngitis                            |   |
| Appropriate Treatment for Upper Respiratory<br>Infection (URI) |   |
| Colorectal Cancer Screening                                    |   |
| Controlling High Blood Pressure                                |   |
| Diabetes: Hemoglobin A1c (HbA1c) Poor Control (><br>9%)        |   |
| Discharged on Antithrombotic Therapy                           |   |
| Documentation of Current Medications                           |   |
| Documentation of Current Medications in the Medical Record     |   |
| Documentation of UDI for Cardiac Pacers                        |   |

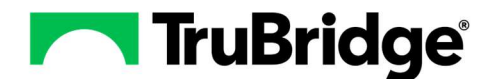

### **Reviewing Actions on the DSI Dashboard**

Users can see the number of interventions that have been acknowledged from the DSI Dashboard. The date and time of acknowledgement will display, along with the user who acknowledged the DSI. No PHI will display here.

#### Path: Web Client > Report Dashboard > DSI Dashboard > Select the Intervention > Actions

| Actions 1 Comments 0                                   |                        |                    |  |  |  |  |
|--------------------------------------------------------|------------------------|--------------------|--|--|--|--|
| CMS-68-TruBridge: Documentation of Current Medications |                        |                    |  |  |  |  |
| Date/Time                                              | User                   | Action Taken       |  |  |  |  |
| 11/18/2024, 12:21:27 PM                                | Amy Tsaltas, Sys Admin | Acknowledged Alert |  |  |  |  |

## **Reviewing Comments on the DSI Dashboard**

Users can see how many comments have been entered by reviewing the Comments box on the DSI Dashboard. Users can also review individual comments that have been entered on each individual Intervention.

Path: Web Client > Report Dashboard > DSI Dashboard > Select the Intervention > Comments > select the down arrow next to the commenter to review the text

| Action                                                          | s 0 Comments 1         |                         |  |  |  |  |
|-----------------------------------------------------------------|------------------------|-------------------------|--|--|--|--|
| CMS-71: Anticoagulation Therapy for Atrial Fibrillation/Flutter |                        |                         |  |  |  |  |
|                                                                 | User                   | Date/Time               |  |  |  |  |
| •                                                               | Amy Tsaltas, Sys Admin | 11/18/2024, 12:31:55 PM |  |  |  |  |
|                                                                 | Great Feedback         |                         |  |  |  |  |
|                                                                 |                        |                         |  |  |  |  |

## **Exporting the DSI Report**

Users can export the data related to actions and feedback for the interventions. The Export option will look to the filter parameters (Organization, Timeframe, Interventions); if no parameters have been set, all information will export.

Path: Web Client > Report Dashboard > DSI Dashboard > Export Icon

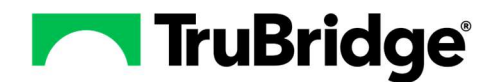

# **TruBridge** Decision Support Intervention – DSI Dashboard and Feedback Report

| rganization                   | Timeframe               | Intervention           |   |
|-------------------------------|-------------------------|------------------------|---|
| <b>Q</b> Search Organizations | ✓ Select timeframe      | C Search Interventions | • |
| Comments                      | <ul> <li>Act</li> </ul> | ions                   |   |
| 1                             |                         | 1                      |   |
|                               |                         |                        |   |

| Timestamp                         | UserId  | User                   | Intervention                                            | Detail             | Location D | Deleted | Туре    |
|-----------------------------------|---------|------------------------|---------------------------------------------------------|--------------------|------------|---------|---------|
| 2024-11-18T12:31:55.3680910-06:00 | at00474 | Amy Tsaltas, Sys Admin | Anticoagulation Therapy for Atrial Fibrillation/Flutter | Great Feedback     |            |         | Comment |
| 2024-11-18T12:21:27.3336430-06:00 | at00474 | Amy Tsaltas, Sys Admin | Documentation of Current Medications                    | Acknowledged Alert | C-W        |         | Action  |